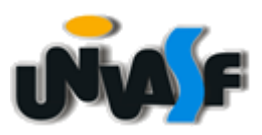

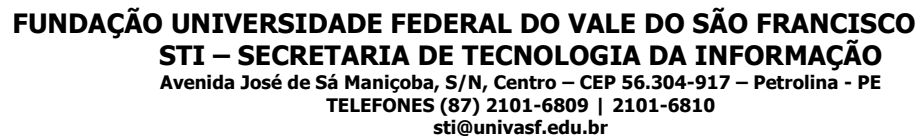

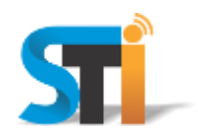

## ORIENTAÇÕES PARA CONFIGURAÇÃO DA REDE WIRELESS UNIVASF WINDOWS XP

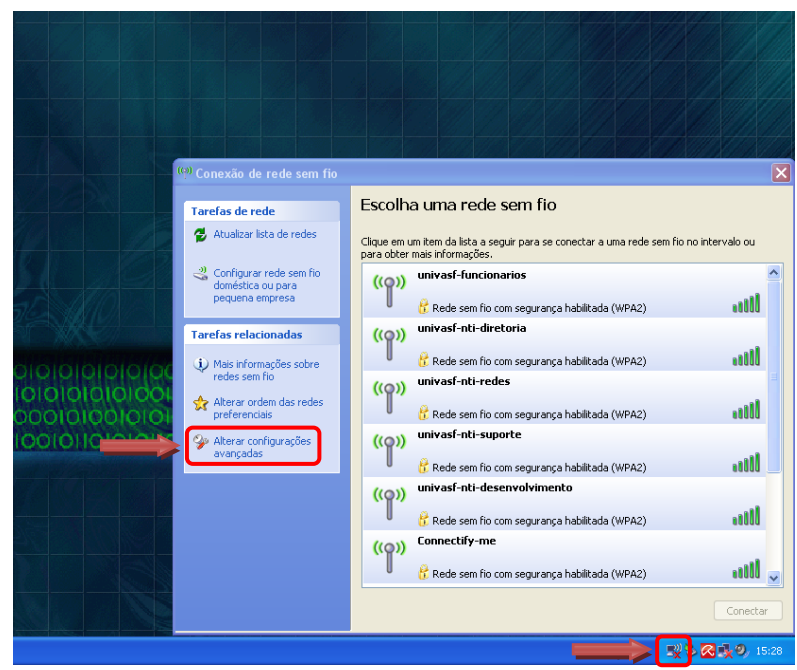

Na tela principal clicar em **Central de Rede** e, em seguida, clicar em **Alterar configurações avançadas**, conforme imagem acima.

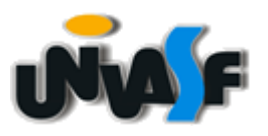

## FUNDAÇÃO UNIVERSIDADE FEDERAL DO VALE DO SÃO FRANCISCO

STI – SECRETARIA DE TECNOLOGIA DA INFORMAÇÃO Avenida José de Sá Maniçoba, S/N, Centro – CEP 56.304-917 – Petrolina - PE TELEFONES (87) 2101-6809 | 2101-6810 sti@univasf.edu.br

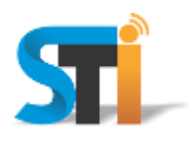

| Propriedades de Conexão de rede sem fio                                                                                                    |
|----------------------------------------------------------------------------------------------------|
| Conectar usando:                                                                                                    |
| D-Link Wireless G DWA-510 Deskto <u>Configurar</u>                                                                                                    |
| Esta cone <u>x</u> ão usa estes itens:                                                                                                    |
| <ul> <li>Cliente para redes Microsoft</li> <li>Compartilhamento de arquivos e impressoras para redes</li> <li>Agendador de pacotes QoS</li> <li>Protocolo TCP/IP</li> </ul> |
| Instalar Desinstalar Propriedades Descrição Permite que seu computador acesse recursos na rede                                                                              |
| Microsoft.  Mostrar ícone na área de notificação quando conectado  Notificar-me quando esta conexão não tiver conectividade ou                                              |
| ela for limitada.                                                                                                    |

Na janela que se abre, clicar na aba **Redes sem fio**, conforme imagem acima.

Obs.: Caso a aba **Redes sem fio** não esteja disponível, ler o **Anexo I** no final deste documento e proceder conforme explicitado. Em seguida retornar a esta etapa para o prosseguimento das configurações.

| 4                                                        | Propriedades de Conexão de rede sem fio 🛛 🔋 🌔                                                                                  |  |  |  |  |  |  |
|----------------------------------------------------------|----------------------------------------------------------------------------------------------------|--|--|--|--|--|--|
| 0                                                        | àeral Redes sem fio Avançado                                                                                                   |  |  |  |  |  |  |
| Usar o Windows para definir as configurações da rede sen |                                                                                                    |  |  |  |  |  |  |
|                                                          | Redes disponíveis:                                                                                                    |  |  |  |  |  |  |
|                                                          | Para se conectar, desconectar-se ou descobrir mais<br>informações sobre redes sem fio no intervalo, clique no botão<br>abaixo. |  |  |  |  |  |  |
|                                                          | Exibir redes sem fio                                                                                                    |  |  |  |  |  |  |
|                                                          | listada abaixo:<br>Mover a <u>c</u> ima<br>Mover a <u>b</u> aixo                                                               |  |  |  |  |  |  |
| +                                                        | Adicionar Remover Propriedades Informações sobre configuração de rede sem                                                      |  |  |  |  |  |  |
|                                                          | fio. <u>Avançado</u><br>OK Cancelar                                                                                            |  |  |  |  |  |  |

Estando na aba **Redes sem fio**, clicar em **A<u>d</u>icionar**, conforme imagem acima.

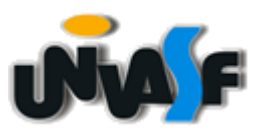

## FUNDAÇÃO UNIVERSIDADE FEDERAL DO VALE DO SÃO FRANCISCO

STI – SECRETARIA DE TECNOLOGIA DA INFORMAÇÃO Avenida José de Sá Maniçoba, S/N, Centro – CEP 56.304-917 – Petrolina - PE TELEFONES (87) 2101-6809 | 2101-6810 sti@univasf.edu.br

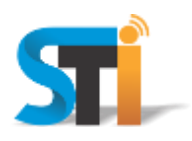

| Propriedades da rede sem fio 🛛 ? 🗙                                                                 |  |  |  |  |  |
|----------------------------------------------------------------------------------------------------|--|--|--|--|--|
| Associação Autenticação Conexão                                                                    |  |  |  |  |  |
| Nome da rede (SSID): univasf-alunos                                                                |  |  |  |  |  |
| Conectar mesmo que a rede não esteja transmitindo                                                  |  |  |  |  |  |
| Chave de rede sem fio                                                                              |  |  |  |  |  |
| Esta rede requer uma chave para o seguinte:                                                        |  |  |  |  |  |
| Autenticação de Rede:                                                                              |  |  |  |  |  |
| Criptografia de <u>d</u> ados:                                                                     |  |  |  |  |  |
| Chave da rede:                                                                                     |  |  |  |  |  |
| Confirmar <u>c</u> have da rede:                                                                   |  |  |  |  |  |
| Índice da c <u>h</u> ave (avançado):                                                               |  |  |  |  |  |
| Chave fornecida automaticamente                                                                    |  |  |  |  |  |
| Esta é uma rede de computador para computador (ad hoc);<br>não são usados pontos de acesso sem fio |  |  |  |  |  |
| OK Cancelar                                                                                        |  |  |  |  |  |

No campo **Nome da rede** digitar uma das redes wi-fi: **univasf-alunos**, **univasf-funcionarios** ou **univasf-visitantes** e selecionar as opções que se seguem, conforme imagem acima.

| Propriedade                                                                                              | s da rede se                                                                                 | m fio   |    |     | ?×     |  |  |  |  |
|----------------------------------------------------------------------------------------------------|----------------------------------------------------------------------------------------------|---------|----|-----|--------|--|--|--|--|
| Associação                                                                                               | Autenticação                                                                                 | Conexão |    |     |        |  |  |  |  |
| Selecione es<br>para redes E                                                                             | Selecione esta opção para fornecer acesso autenticado à rede<br>para redes Ethernet sem fio. |         |    |     |        |  |  |  |  |
| ✓ Ativar autenticação IEEE 802.1x para esta rede                                                         |                                                                                              |         |    |     |        |  |  |  |  |
| Tipo de Protected EAP (PEAP)                                                                             |                                                                                              |         |    |     |        |  |  |  |  |
|                                                                                                    |                                                                                              |         |    |     |        |  |  |  |  |
| Autenti <u>c</u> ar como computador se houver informações disponíveis                                    |                                                                                              |         |    |     |        |  |  |  |  |
| Autenticar como convidado quando houver informações<br>disponíveis sobre o <u>u</u> suário ou computador |                                                                                              |         |    |     |        |  |  |  |  |
|                                                                                                    |                                                                                              |         |    |     |        |  |  |  |  |
|                                                                                                    |                                                                                              |         |    |     |        |  |  |  |  |
|                                                                                                    |                                                                                              | (       | ОК | Car | ncelar |  |  |  |  |

Ainda na aba **Redes sem fio** clicar na aba **Autenticação** no campo Tipo de EAP, selecionar a opção **EAP protegido (PEAP)** ou inglês **Protected EAP (PEAP)**. Em seguida clicar em **Propriedades**, conforme imagem acima.

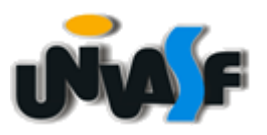

## FUNDAÇÃO UNIVERSIDADE FEDERAL DO VALE DO SÃO FRANCISCO

STI – SECRETARIA DE TECNOLOGIA DA INFORMAÇÃO Avenida José de Sá Maniçoba, S/N, Centro – CEP 56.304-917 – Petrolina - PE TELEFONES (87) 2101-6809 | 2101-6810 sti@univasf.edu.br

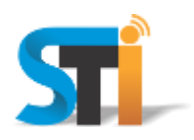

| Propriedades de EAP Protegido 🔹 💽 🗙                                                                                                    |  |
|----------------------------------------------------------------------------------------------------|--|
| Ao conectar:<br>Validar certificado do servidor<br>Conectar-se a esses servidores:                                                                                                    |  |
| Autoridades de Certificação <u>R</u> aiz Confiéveis:<br>CA 1<br>Certiposte Classe A Personne<br>Certiposte Serveur<br>Certisign - Autoridade Certificadora - AC2<br>Certisign - Autoridade Certificadora - AC4<br>Certisign Autoridade Certificadora AC15<br>Certisign Autoridade Certificadora AC35<br>Certisign Autoridade Certificadora AC35<br>Não solicitar o usuário a autorizar novos servidores ou<br>autoridades de certificação confiáveis. |  |
| Selecionar Método de Autenticação:                                                                                                    |  |
| <ul> <li>✓ Habilitar Reconexão Rápida</li> <li>Habilitar verificações de guarentena</li> <li>Desconectar se o servidor não apresentar <u>I</u>LV de cryptobinding</li> <li>OK</li> <li>Cancelar</li> </ul>                                                                                                    |  |

Desmarcar a opção <u>Validar certificado do servidor</u> e clicar no botão <u>Configurar</u>, conforme imagem acima.

| Propriedades EAP MSCHAPv2               | × |  |  |  |  |
|-----------------------------------------|---|--|--|--|--|
|                                         |   |  |  |  |  |
| Ao conectar-se:                         |   |  |  |  |  |
| Usar meu nome e minha senha de logon do |   |  |  |  |  |
| houver).                                |   |  |  |  |  |
|                                         |   |  |  |  |  |
| OK Cancelar                             |   |  |  |  |  |

Desmarcar a opção <u>U</u>sar automaticamente meu nome e senha de logon do Windows (e o domínio, se houver), clicar em OK nas próximas janelas que se seguirão, conforme imagem acima.